## View/Commit to Forecast (Ariba) Review and commit to Forecast

In this job aid you will learn how to review a Forecast sent by Stryker and commit to it

| Process                                                                                                    | Screenshot           |                                              |
|----------------------------------------------------------------------------------------------------|----------------------|----------------------------------------------|
|                                                                                                    | SAP Business Network | Username:<br>tst-carlos.jimenez3@stryker.com |
|                                                                                                    | Account sign in      | Next<br>Forgot username                      |
| Access <b>SAP ECC</b> from your computer.                                                                                                    |                      | New to SAP Business Network?<br>Learn more   |
| 1. Access <b>Ariba SCC</b> by entering<br>your personal details <b>(User and</b><br><b>Password)</b> . Please do <b>NOT</b> share<br>these details with anyone. | SAP Business Network | tst-carlos.jimenez3@stryker.com Password     |
|                                                                                                    | Account sign in      | Sign in Forgot password                      |
|                                                                                                    |                      | New to SAP Business Network?<br>Learn more   |

| Process                                                                                                    | Screenshot                                          |  |  |  |  |  |  |
|----------------------------------------------------------------------------------------------------|-----------------------------------------------------|--|--|--|--|--|--|
| 2. On the above part, click on the <b>Planning section.</b>                                                | SAP Business Network - Enterprise Account TEST MODE |  |  |  |  |  |  |
|                                                                                                    | Home Enablement Workbench                           |  |  |  |  |  |  |
|                                                                                                    |                                                     |  |  |  |  |  |  |
| 3. Click on <b>Forecast</b> .                                                                              | SAP Business Network - Enterprise Account TEST MODE |  |  |  |  |  |  |
|                                                                                                    | Home Enablement Workbench Planning ~ Orders ~       |  |  |  |  |  |  |
|                                                                                                    | Forecast<br>Planning Collaboration                  |  |  |  |  |  |  |
|                                                                                                    | Sales Report                                        |  |  |  |  |  |  |
| 4. The following screen will appear.                                                                       | Forecast                                            |  |  |  |  |  |  |
|                                                                                                    | > Search filters                                    |  |  |  |  |  |  |
| 5. If you need to search for<br>specific information, click on the<br><b>arrow next to Search Filters.</b> |                                                     |  |  |  |  |  |  |
|                                                                                                    | Customer Dustomer part no. USUPplier part no.       |  |  |  |  |  |  |

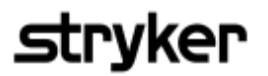

| Process                                                                     | Screenshot        |                 |
|-----------------------------------------------------------------------------|-------------------|-----------------|
|                                                                             | ✓ Search filters  |                 |
|                                                                             | Cus               | stomer          |
|                                                                             | Customer p        | art no.         |
|                                                                             | Supplier p        | part no.        |
|                                                                             | Customer lo       | ocation         |
|                                                                             | Planne            | er code         |
|                                                                             | Part ca           | itegory         |
| 6. Select any of the <b>fields</b> where vou would like to put information. | Custome           | er view         |
|                                                                             | Line of business  |                 |
|                                                                             | Product family    |                 |
|                                                                             | Product subfamily |                 |
|                                                                             | Program code      |                 |
|                                                                             | Part type         |                 |
|                                                                             | Part status       | Active Inactive |
| 7. Once you have added the information, click on <b>Search</b> .            | Search            | Reset           |

| Process                                                                                                  | Screensho                                                                                                    | t                                                            |                     |                                                                                                    |                               |                                                                                  |                      |                                                                                                    |
|----------------------------------------------------------------------------------------------------|----------------------------------------------------------------------------------------------------|--------------------------------------------------------------|---------------------|----------------------------------------------------------------------------------------------------|-------------------------------|----------------------------------------------------------------------------------|----------------------|----------------------------------------------------------------------------------------------------|
| 8. The results will appear, click on<br>the <b>search icon to proceed with</b><br><b>that Forecast</b> . | Customer Stryker Corporation Stryker Corporation Lead time 20 60                                                                                            | - TEST<br>- TEST<br>Part status<br>Active<br>Active<br>Stock | Custo<br>RM5<br>RM5 | omer part no.<br>10083-062<br>10083-046<br>128 Jun 2023 4<br>26 Jun 2023 3<br>Stock<br>hand<br>Quantity<br>0<br>0 | 4<br>upda<br>1:27::<br>3:55:4 | Supplier part no.<br>VRM50083-062<br>ate<br>16 AM<br>47 AM<br>Unit<br>PCE<br>PCE | Last<br>28 J<br>8 Ju | Customer location<br>9025 (Stryker Corporation)<br>9025 (Stryker Corporation)<br>supplier update<br>Jun 2023 6:56:40 AM<br>in 2023 10:38:51 AM |
| 9. If you need to change the view,<br>click on <b>View By.</b>                                           | Buyer name Customer location Part no.<br>Stryker Corporation - TEST Stryker Corporation RM50083-046<br>View by: Weekly Starting from: 07/10/2023<br>> Chart |                                                              |                     |                                                                                                    |                               |                                                                                  |                      |                                                                                                    |

## stryker

| Process                                                                                                    | Screenshot                                                                    |                                       |
|----------------------------------------------------------------------------------------------------|-------------------------------------------------------------------------------|---------------------------------------|
| <ul> <li>10. Select the <b>period</b> you would like to work with.</li> <li>Daily</li> <li>Weekly</li> <li>Monthly</li> <li>Quarterly</li> <li>Yearly</li> </ul>                                                            | Forecast details - Forecast                                                   | ast view                              |
|                                                                                                    | Buyer name Cus<br>Stryker Corporation - TEST Stry                             | tomer location F<br>ker Corporation F |
|                                                                                                    | View by: Weekly<br>Daily<br>Cha<br>Weekly<br>Monthly<br>Quarterly<br>Key figu | ✓ Starting free 0 Jul 2023 √eek28     |
| 11. If required, change the date on<br>starting from. Depending on how<br>you selected the<br>period/timeframe in View By, it<br>will either start today, the<br>beginning of the week, the<br>beginning of the month, etc. | View by: Monthly ~ Chart View by: Weekly ~ Chart                              | Starting from: 07/01/2023             |

| Process                                                                                                    | Screenshot                                                                                                    |                 |                              |                                                                                                    |                 |  |
|----------------------------------------------------------------------------------------------------|----------------------------------------------------------------------------------------------------|-----------------|------------------------------|----------------------------------------------------------------------------------------------------|-----------------|--|
| 12. If you would like to commit to<br>the forecast in its entirety, click<br>on <b>Copy Forecast to Commit.</b>                        | Refresh data                                                                                                    | Сору            | Forecast to Com              | ımit                                                                                                    |                 |  |
| 13. If you would like to commit to<br>the forecast but change values,<br>click on <b>the pencil next to</b><br><b>Forecast Commit.</b> | Key figures<br>Order forecast<br>Cumulative forecast<br>Forecast commit<br>Cumulative forecast commit<br>Cumulative commit vs cumulative<br>forecast | e               | <b>10 Jul 2023</b><br>Week28 | 17 Jul 2023<br>Week29           0           0           0           0           0           0           0           0           0           0           0           0           0           0           0           0           0           0           0 |                 |  |
| 14. Once clicked, all fields will be<br>available for you to edit. Click on<br>each individual box and manually<br>change them.        | 10 Jul 2023<br>Week28<br>0<br>0<br>10 Jul 2023                                                                                                    | 17 Jul<br>Week2 | 2023<br>29<br>0<br>20<br>20  | 24 Jul<br>Week                                                                                                    | 2023<br>30<br>0 |  |
|                                                                                                    | Week28<br>0<br>30                                                                                                    | Week2           | 29<br>0<br>20                | Week                                                                                                    | 30<br>0<br>1북   |  |

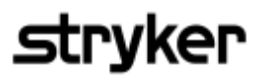

| Process                                                                                                    | Screenshot             |                    |       |             |             |  |  |
|----------------------------------------------------------------------------------------------------|------------------------|--------------------|-------|-------------|-------------|--|--|
|                                                                                                    | 4 Sep 2023 11 Sep 2023 |                    |       |             |             |  |  |
|                                                                                                    | Week36                 |                    | Week3 | 7           |             |  |  |
| 15. After the modifications, click on <b>Save</b> .                                                                       |                        | 25                 |       | 25          |             |  |  |
| 16. You have successfully committed to a Forecast.                                                                        |                        |                    |       |             |             |  |  |
|                                                                                                    |                        | Save               |       | Cancel      |             |  |  |
| 17. <b>IMPORTANT:</b> You <b>must</b><br>select "Send Data" in order for the<br>forecast submit to be sent to<br>Stryker. |                        |                    |       |             |             |  |  |
|                                                                                                    | Send Data              |                    |       |             |             |  |  |
|                                                                                                    | 22 Apr 2024            | 22 Apr 2024 23 Apr |       | 24 Apr 2024 | 25 Apr 2024 |  |  |
|                                                                                                    |                        |                    |       |             |             |  |  |
|                                                                                                    | 0                      |                    | 0     | 0           | 0           |  |  |
|                                                                                                    |                        |                    |       |             |             |  |  |
|                                                                                                    | 25                     |                    | 25    | 25 25       |             |  |  |
|                                                                                                    | 25                     |                    | 25    | 25          | 25          |  |  |
|                                                                                                    |                        |                    |       |             |             |  |  |
|                                                                                                    |                        |                    |       |             |             |  |  |